# Technical Report: Automated Analysis of High-throughput Mass Spectrometry Quantification Data using the HiQuAnT

## Kenneth Bryan

February 25, 2016

## Contents

| 1        | Intr | oduction:                                                                   | <b>2</b> |
|----------|------|-----------------------------------------------------------------------------|----------|
| <b>2</b> | Step | -by-Step Guide to HiQuAnT                                                   | <b>2</b> |
|          | 2.1  | Downloading HiQuAnT                                                         | 2        |
|          | 2.2  | Running HiQuAnT                                                             | 2        |
|          | 2.3  | Overview of HiQuAnT's Graphical User Interface                              | 3        |
|          | 2.4  | The Input tab                                                               | 3        |
|          |      | 2.4.1 Input File:                                                           | 3        |
|          |      | 2.4.2 Experiment Names:                                                     | 5        |
|          |      | 2.4.3 Data Type:                                                            | 6        |
|          |      | 2.4.4 Remove Contaminant Rows:                                              | 7        |
|          |      | 2.4.5 Define Dataset and Test Data Extraction                               | 7        |
|          | 2.5  | The Set Parameters tab                                                      | 8        |
|          |      | 2.5.1 Zero replacement and Column Normalization                             | 8        |
|          |      | 2.5.2 Label Reversals                                                       | 8        |
|          |      | 2.5.3 The 'Minimum Replicates:' threshold and 'Replicate Grouping' method . | 8        |
|          |      | 2.5.4 Defining Experimental Groups and Statistical Tests                    | 8        |
|          |      | 2.5.5 Visualization and Validation of Replicates                            | 0        |
|          | 2.6  | The Analyze tab                                                             | 0        |
|          |      | 2.6.1 Set Output Parameters 1                                               | 0        |
|          |      | 2.6.2 Set Output Files                                                      | 0        |
|          |      | 2.6.3 Output Heatmap Visualization:                                         | 2        |
|          |      | 2.6.4 Output Network/Graph Visualization:                                   | 2        |
|          | 2.7  | Ancillary Tools                                                             | 3        |
|          |      | 2.7.1 Multiple Group Statistics                                             | 3        |
|          |      | 2.7.2 DAVID Functional Annotation                                           | 5        |
|          | 2.8  | Help Options                                                                | 6        |
|          | 2.9  | Saving and Loading Analysis Pipeline Parmeters                              | 6        |
|          | 2.10 | Command Line Mode                                                           | 6        |

## **1** Introduction:

HiQuAnT automates the post-quantification analysis of Mass Spectrometry (MS) generated proteomics data especially those involving additional experimental variables (e.g. labels, replicates, time points and treatments). HiQuAnT eliminates the laborious, manual processing of large protein quantification datasets typical of spreadsheet-based applications and reduces the potential for data handling variation and human error. HiQuAnT imports a plain text quantification file (e.g. MaxQuant proteinGroups.txt) and supports the user in defining and implementing a workflow, encompassing data filtering, replicate grouping, label reversal, data transformation and significance testing. Once parameters HiQuAnT have been configured they may be saved as a config file for later use or may be used to support a one touch command line mode. HiQuAnT also supports preliminary identification of outlying replicates and subsequent interactive result visualization. With HiQuAnT the user can rapidly optimize workflow parameters and generally gain a greater level of control over the analysis of large protein quantification datasets. HiQuAnT results may be visualized directly via an interactive heatmap that can be exported to high quality PDF. Results can also be exported to Cytoscape (.xgmml) or Gephi (.gexf) graph formats supporting large datasets that can be interpreted in this manner (e.g. interactome studies).

## 2 Step-by-Step Guide to HiQuAnT

### 2.1 Downloading HiQuAnT

HiQuAnT software and several test datasets can be downloaded from the supporting website (http://hiquant.primesdb.eu/). Video tutorials have also been posted on this page demonstrating some of the aspect of HiQuAnT. HiQuAnT can be downloaded as Mac OS application and Windows executable. These application wrap the Java JAR file and still require that the Java Runtime Environment (JRE) is installed on the host operating system. To check if Java is installed, open the terminal (MacOS, Linux) or the command line (Windows) and type 'java -version'. If the Java Runtime Environment is installed then information akin to that shown below should be seen. If this command is not recognised then the JRE needs to be installed from: http://www.oracle.com/technetwork/java/javase/downloads/.

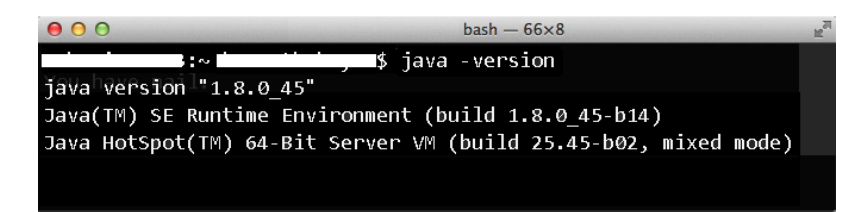

Figure 1: The Java Runtime Environment is required to run HiQuAnT. To check if this is installed type 'java -version' on the command line.

#### 2.2 Running HiQuAnT

The MacOS and Windows downloads contain a simple system specific application file (executed via the mouse pointer with a *double click* or *right click>open*) to run the HiQuAnT application. A third option is to download the Runnable JAR file that will run on any system with Java (Java

Runtime Environment (JRE)) installed. This version also gives added options for advanced users, such as setting JVM parameters (e.g. assigning more RAM for larger datasets) and also allows access to the Command Line version of HiQuAnT (see Section 2.10) This can be run via the command line (Windows) or terminal (MacOS, Linux) with the following command:

```
(1) "java -jar hiquant.jar"
```

Larger inout datasets may require more memory. which can be added using the "-Xmx" parmeter, for example.

```
(2) "java -jar -Xmx1000m hiquant.jar" (more RAM)
```

Finally this is also the way to run the 'Command Line' version of HiQuAnT

```
(3) "java -jar hiquant.jar myfile.config"
```

```
(4) "java -jar hiquant.jar myfile.config -s" (silent mode)
```

See section 2.10, for further details.

### 2.3 Overview of HiQuAnT's Graphical User Interface

When the HiQuAnT application is run a graphical user interface (GUI) will appear on screen, containing a panel or 'tab' for each of the three main steps (i.e. *Input, Set Parameters* and *Analysis*) to guide the user through the selection of pipeline parameter values. Example values are provided for most parameters in labelled (e.g. SILAC) and label-free (LFQ) settings. Every parameter also has a 'popup' explanation, accessed by hovering over the parameter name or via the help menu.

Parameter settings can be also tested prior to full pipeline execution, see 'Test Data Extraction' in section 2.4 and 'Validate Samples' in section 2.5.5. Once the analysis is complete a report containing an overview of results and output files appears on the screen, see Figure 6(b). Result may also be visualised directly via an in-built heatmap option, see section 2.6.3 or , where appropriatem, exported as a experiment vs protein graph file compatible with *Cytoscape* or *Gephi* network analysis applications, see section 2.6.4. Once the parameter settings for a particular dataset have been tried and tested they can be saved as a configuration file, see section 2.9, and re-used again via the GUI mode or with the command line version, see section 2.10.

#### 2.4 The Input tab

#### 2.4.1 Input File:

#### MaxQuant Input File

HiQuAnT input format is compatible with a multiple experiment 'proteinGroups.txt' file output from MaxQuant in which sets of data columns represent each experiment. Each set of experimental columns may in turn contain multiple experimental conditions (control, time point, growth conditions) and biological or technical replicates. To allow automation of analysis for such potentially large data files a consistent column heading format must be observed (in addition to the initial MaxQuant terms in the data column header), specifically Expt1\_Cond1\_Replicate1 where the separator character may be '\_', or ' '(white space). These separators consequently cannot be contained within any of the column descriptor strings/words (i.e. Expt1, Cond1 or Replicate1). For MaxQuant format HiQuAnT reads the column names by parsing the strings after the standard 'Peptides ' string in the Peptides columns at the start of the 'proteinGroups.txt' file. Maintaining (a)

| \varTheta 🕙 🕙 HiQuAnT (High-throughput Protein Quantification Analysis Tool)                                                                     | V0.8                     |                                                                                                    |
|----------------------------------------------------------------------------------------------------|--------------------------|----------------------------------------------------------------------------------------------------|
| File Edit Tools Help                                                                                                    | Parameter                | Value                                                                                                    |
| Input Set Parameters Analyze                                                                                                    | File Name:               | Data file with one or more experiments to<br>be analyzed (e.g. 'proteinGroups.txt').<br>Enter full path or use 'File > Open'                                                                                                    |
| File Name:<br>Experimental<br>Names:<br>Data Tune:<br>Labeled (e.g. SILAC_proteinGroups.txt)<br>ABI<br>BRAF<br>CASP9<br>CRK<br>Parse File Header | Experimental<br>Names:   | Names of experiments in the file to be<br>analysed. This may be automated for<br>MaxQuant output if correct format is<br>used, see section 2.4.1. Limited column<br>header formatting is provided via the via<br>Edit> Edit Column Names menu op-<br>tion, see panel (b) in this Figure, newline<br>Note: one value per line.                            |
| Data Type: Labeled (e.g. SILAC r                                                                                                    | Data Type:               | Select SILAC (ratio data) or LFQ (abun-<br>dance data). Selecting LFQ activates<br>a pop-up, see panel (c) in this Figure,<br>that allows the user to specify which<br>data groups are to be compared (e.g.                                                                                                    |
| containing '+' in Contaminant                                                                                                    | Bomovo                   | cond1/ctrl, cond1/cond1, etc.) and up-<br>dates the 'Set Parameters' tab .<br>List of column names in which to check                                                                                                    |
| Define Dataset:                                                                                                    | Contaminant<br>Rows:     | for '+' character and remove correspond-<br>ing flagged rows.<br>Note: one value per line.                                                                                                    |
| Ratio M/L ABI_FOR_1<br>Ratio H/L ABI_FOR_1<br>Ratio H/M ABI_FOR_1<br>Ratio H/M ABI_FOR_2<br>Test Data Extraction                                 | Define<br>Dataset:       | Defines the exact columns to be selected<br>as the dataset (for each of the experi-<br>ments listed in 'Experimental Names:')<br>by specifying strings/words that must<br>and must not be present (preceded<br>by a '+' and '-' respectively) in the<br>column name. Note: values must<br>be separated by semi-colon (';') e.g.<br>'+Ratio;-normalized'. |
|                                                                                                    | Test Data<br>Extraction: | Once above parameters are selected the<br>'Test Data Extraction' button can be<br>used to test the parsing by printing the<br>names of the selected columns.                                                                                                    |

| $\Theta \cap \Theta$ | Edit Column Heade | rs Before Processing   | (c) | 000    |         |                   |
|----------------------|-------------------|------------------------|-----|--------|---------|-------------------|
| Replace:             | Expt1NormalRep    | with: Expt1_Normal_Rep | 0   | Group1 | Normal  | ¢ / Control       |
| Then replace:        | Expt1DiseaseRep   | with: Expt1_Normal_Rep | -   |        |         |                   |
| Then replace:        | Expt1ControlRep   | with: Expt1_Normal_Rep | 2   | Group2 | Disease | ¢ / Control       |
| - +                  | Regex: O Tes      | t Cancel Save          |     | Group3 | Disease | ¢ / Normal        |
| File Column H        | leaders:          |                        |     | Cancel | -       | + Generate Ratios |
| Majority prote       | in IDs            |                        |     |        |         |                   |
| Peptide count        | s (all)           |                        |     |        |         |                   |
| Peptide count        | s (razor+unique)  |                        |     |        |         |                   |
| Peptide count        | s (unique)        |                        |     |        |         |                   |
| Gene names           | ,                 |                        |     |        |         |                   |
| Fasta headers        |                   |                        |     |        |         |                   |
| Proteins             |                   |                        |     |        |         |                   |
|                      |                   |                        |     |        |         |                   |
| Peptides             |                   |                        |     |        |         |                   |

Figure 2: Step 1 - HiQuAnT Input Tab

this column heading format allows HiQuAnT to 'understand' the meaning of each data columns and consequently perform processing operations across related columns without the need for tedious manual point-and-click annotation, typical of post-quantification analysis applications, such as *Perseus*. HiQuAnT may handle 'ratio' data derived from labelled SILAC analysis or label free (LFQ) abundance values.

#### Generic Input File

HiQuAnT is also compatible with the importation of a generic text file, containing labelled or label-free quantification data, that has a basic row/column format and contains column heading labels that conform to the specifications listed above. There must also be at least one row label column. In this case, as the format is unknown, the 'Parse File Header' function in the HiQuAnT GUI will parse the first strings across all column header names, remove duplicates and populate the 'Experimental Names:' text area. The second string/word in the column header will also be used to inform the ratio generation popup that appears when Unlabelled/ LFQ is selected in the 'Data Type:' option, Figure2 (c). The MS quantification file to be analysed (e.g. 'protein-Groups.txt') must first be selected by choosing File> Open... and navigating to the file locations. For manual entry the full path (or path relative to the location of the HiQuAnT jar file) must be typed. This file path is also stored when the the configuration file is generated, see section 2.9.

#### **PSI mzTab Format:**

HiQuAnT also has a feature to convert from the PSI mzTab format. This is accessible via *Tools>Convert mzTab Files...* When this option is chosen the user must navigate to the folder containing the mzTab files and select this folder (not individual files). HiQuAnT will then convert any file ending with '.mztab' to a generic text file.

#### Merge Input Files:

Results from experiments may be fragmented i.e. contained across multiple results files (e.g. several proteinGroups.txt files) this may be due experiments being carried out at different times or a lack of computational resources (e.g. HPC Cluster) to process raw MS files in parallel. HiQuAnT also has a feature to merge several inout files in to a single inout file so that they may be processed together in HiQuAnT. This is accessible via *Tools>Merge multiple quantifica-*tion files... Again the user must navigate to the filer containing the files to be merged. All files ending in ".txt" in this folder will be merged into a single file. The user must choose the column containing the row label (Merge Key) which will be used to cross reference and merged the rows in each file, see Figure 3.

#### Edit Column Header Labels:

Simple editing (find and replace) of column header labels is also provided by HiQuAnT via *Edit*> *Edit Column Names...*, see Figure 2(b). This allows, for example, accepted separators (see section 2.4.1), to be inserted around specified strings/words in the column headers to allow conversion to HiQuAnT compliant format. Upon saving the editing column names a new input file is generated (e.g. 'myfile\_Edited.txt') within the same working directory and the value of 'File Name:' parameter field is updated. This feature only allows insertion of separators and does not allow for reordering of column heading strings, which must be ordered as outlined in section 2.4.1.

#### 2.4.2 Experiment Names:

The experiments to be analysed in the input file must then be entered in the 'Experimental Names:' text area. This may be done manually (simply enter the first string/word of the

| 000      |                                                           |
|----------|-----------------------------------------------------------|
|          | Merge Key                                                 |
| <u>(</u> | Majority protein IDs                                      |
| -        | Label Column Filter                                       |
|          | Protein IDs Majority protein IDs Protein names Gene names |
|          | Data Column Filter                                        |
|          | Ratio&!count&!normalized&!variability                     |
|          | Contamination Column Filter                               |
|          | Only identified by site Reverse Contaminant               |
|          | Contaminant Flag                                          |
|          | +                                                         |
|          | Output File                                               |
|          | mergedExperiments.txt                                     |
|          | Cancel                                                    |

Figure 3: The options for marging multiple protein quantification files in to a single input that can be processed by HiQuAnT.

column header name(s) that represent the experiment name) or may be automated for large multi-experiment quantification files, that may contain 10's of 100's of experiments (e.g. high-throughput bait interaction studies where each bait is an experiment). If the input file is a MaxQuant 'proteinGroups.txt' file, and column names conform to the format outlined in section 2.4.1 the 'Parse File Header' button can be used to automate this process. Note:In the case where Label-Free data is being analyzed that males use of a single control experiment, the name of the control experiment(e.g. 'Ctrl') must also be entered here. See Figure 2(a).

#### 2.4.3 Data Type:

The 'Data Type:' is set to SILAC by default. On selection of the LFQ format a pop-up appears to allow the user to define which condition group will be compared compared, see Figure2(c). This feature automatically extracts the second string/word in the column header name (again this also relies on the providing the correct column header format outline in section 2.4.1). The default values for other parameters are also updated depending on this selection.

**Quantification Data:** Labelled quantification data, such as those derived by the SILAC (Stable Isotope Labelling by Amino Acids in Cell Culture) protocol, may have two or three different labelling isotopes (e.g. High [H], Medium [M], Low [L]) that may be used to distinguish different experimental growth conditions. This also allows improved accuracy as samples can be run together (e.g. disease/normal) in the same MS run (and subsequently deconvoluted by quantification software applications such as MaxQuant) to avoid systematic error between runs. MaxQuant outputs a '*proteinGroups.txt*' text file that contains pre-computed relative isotope abundance measurements or 'ratio' data in data columns. Data columns header names will also have the relevant isotope labels (e.g. H/L or M/L). These strings may be used to partially or fully define which columns need to be inverted (due to reverse labelling) or the columns that are part of the same experimental condition/grouping, see subsection 2.5.4 and Figure 2.5.

Label Free Quantification Data: Label Free Quantification (LFQ) results, such as those exported from MaxQuant as a 'proteinGroups.txt' text file, contain protein abundance measurements (as opposed to pre-computed abundance ratios for labelled data) for each experimental condition. Upon selecting 'LFQ' in the 'Data Type:' option in the 'Input tab', see Figure2 (a), the user is then prompted to define the experimental conditions/sub-groups, see Figure2 (c), that should be compared to address the particular research question, this in turn instructs HiQuAnT how to generate the 'ratio' data. HiQuAnT also populates the 'Define Experimental Groups: - columns ' parameter setting in the 'Set Parameters' tab based on this information. If there is only one control file for multiple experiment files (as is often the case) the user must select option ending with '(One Control Experiment)'. Note: For this option to be the control experiment must be entered in the 'Experiment Names:' field.

#### 2.4.4 Remove Contaminant Rows:

The 'Remove Contaminant Rows:' parameter lists the columns under which to search for the the '+' flag (standard MaxQuant flag). If this text area is left blank or if these column labels do not exist in the file then no action is taken.

#### 2.4.5 Define Dataset and Test Data Extraction

The 'Define Dataset: -Column Names:' parameter enables precise definition of the data column to extract from the input file for analysis. The user can list arbitrary strings/words that *must* be present (pre-fix with a '&' and interpret as logical 'AND') and strings/words that *must not* be present (prefix with a '&!' and interpret as logical 'AND NOT') in the headers of the data columns.

| Ratio M/L MEK1_Cond1_2 | Ratio M/L normalized MEK1_Cond1_2 | Ratio M/L variability [%] MEK1_Cond1_2 | Ratio M/L count MEK1_Cond1_2 |
|------------------------|-----------------------------------|----------------------------------------|------------------------------|
| 0.84447                | 0.92702                           | 9.6244                                 | 11                           |
| NaN                    | NaN                               | NaN                                    | 1                            |
| 0.69816                | 0.8946                            | 8.1652                                 | 2                            |
| NaN                    | NaN                               | NaN                                    | 1                            |
| 0.60368                | 0.77748                           | 19.828                                 | 6                            |
| 0.71761                | 0.94976                           | 14.344                                 | 7                            |
| 1.0001                 | 1.1321                            | 4.265                                  | 4                            |
| 0.89809                | 1.178                             | 33.414                                 | 4                            |
| 0.91097                | 1.1077                            | 5.6969                                 | 2                            |
| 0.79462                | 0.88733                           | 36.874                                 | 5                            |
| 1.1334                 | 1.1578                            | 0.62504                                | 2                            |
| 0.72564                | 0.91964                           | 2.1656                                 | 3                            |
| NaN                    | NaN                               | NaN                                    | 1                            |
| NaN                    | NaN                               | NaN                                    | 0                            |
| NaN                    | NaN                               | NaN                                    | 0                            |
| 0.50444                | 0.60151                           | 13.182                                 | 6                            |
| NaN                    | NaN                               | NaN                                    | 1                            |
| 0.90811                | 0.99493                           | 14.347                                 | 7                            |
| 0.46808                | 0.6097                            | 20.575                                 | 11                           |
| 0.39875                | 0.56052                           | 26.008                                 | 6                            |
| 0.53119                | 0.62271                           | 60.969                                 | 5                            |
| 0.45672                | 0.56358                           | 25.041                                 | 8                            |
| 0.46592                | 0.53464                           | 22.066                                 | 16                           |
| NaN                    | NaN                               | NaN                                    | 0                            |
| 0.80628                | 0.91618                           | 30.075                                 | 8                            |

Figure 4: HiQuAnT allows precise definition of the input file data columns to processed via the 'Define Dataset > Column Names:' parameter, see section 2.5.4.

For example, a *MaxQuant* 'proteinGroups.txt' file may contain '*Ratio...*', '*Ratio ... normalised*,' '*Ratio ...variability*[%]', '*Ratio ...count data*', '*Ratio ...type*' columns, see Figure 4. To select only the 'Ratio...' column to analyze simply enter : '**&Ratio&!normalised&!variability&!count**'. (Note: Upper and lower case is respected so '**&**!count' will not match with '**&**!Count' for example). This list may need to be edited for different versions of *MaxQuant* '*proteinGroups.txt*' files (note also that the case of some letters in the input file column names may also change) or replaced with a custom list when a generic text input file imported provided the column header names comply format specified in section 2.4.1. HiQuAnT allows this step to be tested within the GUI before proceeding by clicking the 'Test Data Extraction' button. This prints the header names of the data columns that will be extracted, as well ask the the total experiment count and total column count, in the grey output panel below, see Figure 2(a). Do not proceed until this output matches exactly the columns that you intend to analyse.

### 2.5 The Set Parameters tab

Once the data rows and columns to be analysed are selected, transformation and data column grouping options can be set in the 'Set Parameters tab'. Example values are provided for both SILAC and LFQ pipelines in the *MaxQuant* 'proteinGroups.txt' data format. These can also be used as a guide for the generic text input file format.

#### 2.5.1 Zero replacement and Column Normalization

In each case the resultant ratio values are  $log_2$  transformed prior to further statistical analysis and visualization. The first parameter 'Zero replacement' sets the value should be used to replace '0' to avoid the  $log_2(0)$  error. The 'Normalization' parameter sets the type of data column standardization prior to  $log_2$  transformation, for example, it is typical to divide ratio values by the median column value to allow cross run (cross column) comparisons.

#### 2.5.2 Label Reversals

Labelled quantification data (e.g. SILAC) may contain with label reversals to reduce label bias, therefore the 'ratio' values in these data columns must inverted. before analysis. As with to with the 'Input tab' these columns can be generically defined by strings/words entered in the 'Columns to Invert' parameter. This allows the automation of this process and is essential to enable efficient analysis for high-throughput quantification datasets. For example, to invert all columns whose column name contains 'High/Low' AND 'Forward' enter 'High/Low;Forward'. Additional definitions (equivalent of logical 'OR' ) must be placed on a new line, see Figure 5.

#### 2.5.3 The 'Minimum Replicates:' threshold and 'Replicate Grouping' method

The 'Minimum Replicates:' parameter specifies the minimum number of values that a row/peptide group must have within a sample group in order to be valid. If this number falls below this threshold then 'NaN' will replace this values when the sample group replicates means/medians are calculated. 'Replicate Grouping' defines how to consolidate replicates for a sample group, currently 'Mean' and 'Median' grouping can be applied.

#### 2.5.4 Defining Experimental Groups and Statistical Tests

HiQuAnT allows generic definition of experimental sub-groups (e.g. normal, disease, control, ...) using strings/words that appear in the column header names for the sub-group. This enables automated grouping data columns, necessary for efficient processing high-throughput quantification datasets. The 'Group Name', corresponding column definition and particular statistical tests required can be defined for between 1- 3 experimental sub-groups (e.g. normal/control, disease/control, normal/disease).

For label-free data the 'ratio' data columns are grouped and statistically evaluated via a 'One Sample T-test' (right/left /two sided) or a Significance A test (Q-function, Outlier test). For label-free data the '-columns' definition automatically set after the 'LFQ' value is selected in the 'Data Type:' and the user defines the data column to be compared. In this case, a Two sample T-test (right/left/two sided) is carried it on the abundance data and a Significance A test

(a)

\varTheta 🔿 🕤 HiQuAnT (High-throughput Protein Quantification Analysis Tool) V0.8

| Inpu                | ut Set Parameters Analyze |                                |                                                                                                |
|---------------------|---------------------------|--------------------------------|------------------------------------------------------------------------------------------------|
| Pre-processing:     |                           |                                |                                                                                                |
| Zero replacement:   | 1 +                       | Parameter                      | Value                                                                                          |
| Normalization:      | Divide By Median \$       | Zero                           | Value to replace '0' with when log tran                                                        |
| Columns To Invert:  | M/L&FOR<br>M/L&REV        | Replacement:<br>Normalization: | forming data.<br>Data column standardisation metho                                             |
| inimum Replicates:  | 3 ¢                       |                                | to enable comparison of data column<br>(e.g. samples under different experimental conditional) |
| lerge Replicates:   | Median \$                 | Columns<br>To Invert:          | Which columns ratios to invert (to, f<br>example, undo label reversals for SILA                |
| ofina Funanimantal  | Sub manual                | Minimum                        | The minimum number of replicates (f                                                            |
| erine Experimental  | Sub-groups:               | Replicates:                    | a particular sample) needed to valida                                                          |
| roup 1 Name:        | M/L&FOR                   |                                | measurements.                                                                                  |
| -columns:           | H/M&REV                   | Replicates                     | The method to consolidate replicate va                                                         |
| -replicate test:    | One Sample Right Side ‡   | Grouping:                      | each sample group                                                                              |
| -signif. A test:    | None +                    | Define                         | Set Name and define columns that re                                                            |
| -                   |                           | Experimental                   | resent each sample group such as 'D                                                            |
| oup 2 Name:         | NonOncogenic              | Groups:                        | ease/Control', 'Normal/Control' e                                                              |
| -columns:           | M/L&REV<br>H/M&FOR        |                                | Specific statistical tests can also be s<br>lected for each group. To generate rati            |
| -replicate test:    | One Sample Right Side ‡   |                                | and autofill these parameters the 'LF                                                          |
| -signif. A test:    | None +                    |                                | option must first be selected in the Inp<br>tab 'Data Type' parameter.                         |
| roup 3 Name:        | OncogenicVsNonOncogenic   | Validate                       | Click this button to generate interacti                                                        |
| -columns:           | H/L&FOR<br>H/L&REV        | Samples:                       | box plots of all replicates in each gro<br>for each experiment, see panel (b). A               |
| -replicate test:    | One Sample Right Side 🗘   |                                | outlying replicates may also be select                                                         |
| -signif. A test:    | None ‡                    |                                | replicate (red) in panel (b).                                                                  |
| Validate Replicates |                           |                                |                                                                                                |
|                     |                           |                                |                                                                                                |
|                     |                           |                                |                                                                                                |
|                     |                           |                                |                                                                                                |
|                     | (b)                       |                                |                                                                                                |

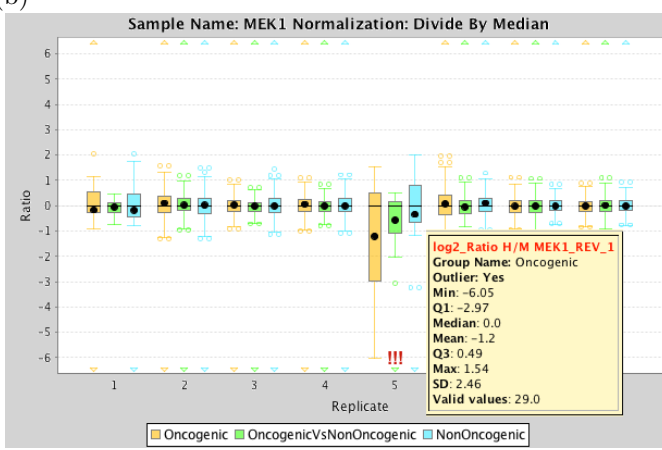

Figure 5: Step 2 - HiQuAnT Set Parameters Tab (b) Replicates can be visualised via the interactive boxplot feature and to aid identification and removal of outlying replicates.

can be performed after 'ratio' generation (see section ),  $log_2$  transformation and group averaging. (Note: the  $log_2$  transformation is always applied by where statistics are calculated on 'ratio' data (e.g. One Sample T-test of labelled data or Significance A test on Label-Free data ratios.))

#### 2.5.5 Visualization and Validation of Replicates

When parameters have been selected the data may be visually validated via interactive box plots. In the case of labelled data a box plot is constructed showing the  $log_2$  transformed ratios for each replicate for each group. Each experiment is shown in a separate box plot. For label-free data the abundance values for each replicate are plotted. Box plot visualisation aids identification of outlying replicates. HiQuant suggests possible outliers by flagging samples (with three red exclamation marks - '!!!') whose mean lies greater than 2 standard deviation from the grand mean (mean of all replicates). Replicates can be selected and excluded from the analysis by right clicking on the corresponding replicates(s) and clicking the 'Exclude Selected Replicates' button. Box plots can be exported to publication quality PDF format by clicking the 'Export To PDF' button for use within supplementary material.

#### 2.6 The Analyze tab

#### 2.6.1 Set Output Parameters

The analysis pipeline is executed on the 'Analyze' tab, see Figure 6. Here the fold change and statistical cut-off thresholds can be set and the row label the columns to append to the output file can be selected. Additional value columns can also be appended such as the  $log_{10}$ (sum of the Intensity values) for each row. The sum of the intensity values is often used to estimate abundance levels for labelled data. Lastly, a label for the output file name can also be set.

#### 2.6.2 Set Output Files

Once the analysis pipeline has completed a report window opens outlining the summary of the analysis results, see Figure 6(b). These result are the list of differentially expressed/abundant proteins for all experiments that were processed from the the input. The result from each experiment is output to a separate ".txt" output file (e.g. one output file for each bait-prey experiment) HiQuAnT outputs one or all of he following 4 result files, depending on the options selected on the 'Analyze Tab', a Log file and Report File (plain text form of the on screen report):

- **Pre-processed replicates:** All replicates, transformed & standardized - e.g. 'Result\_Expt1\_allReps\_SILAC\_142915030txt', see Figure 7(a)
- Minimal replicates: All replicates, transformed & standardized passing the replicate threshold - e.g. 'Result\_Expt1\_min\_3\_reps\_SILAC\_14291503.txt', see Figure 7(b)
- **Replicate medians:** Experimental sub-group (e.g. Normal, Disease, Control) Median values - e.g. 'Result\_Expt1\_Median\_min\_3\_reps\_SILAC\_14291503.txt', see Figure 7(c)
- **Final Results:** Group Median values that pass the statistical and fold change thresholds - e.g. 'Result\_Expt1\_Median\_min3Reps\_0-05\_0-05\_1-0\_SILAC\_14291503.txt', see Figure 7(d)
- **Report File:** Table summary of all significantly changing peptide groups for each experiment, see Figure 6(b)

## (a)

|                                                                           | Parameter     | Value                                                                               |
|---------------------------------------------------------------------------|---------------|-------------------------------------------------------------------------------------|
| O O O HIQUANT (Hign-throughput Protein Quantification Analysis Tool) VU.8 | T-test        | Minimum T-test significance value in                                                |
| File Edit Tools Help                                                      | Cut-off:      | Output File Stage 4, select '1' to include                                          |
|                                                                           |               | all, see section $2.6.1 \&$ Figure $7(d)$ .                                         |
| Input Set Parameters Analyze                                              | Corr:         | Apply a 'Correction for Multiple Com-                                               |
|                                                                           |               | parisons' (e.g. Benjamini-Hochberg).                                                |
| Set Output Parameters:                                                    | Signif. A     | Minimum Significance A value to be                                                  |
| T-test Cut-off: 0.05 🗘 Corr: Benjamini 💠                                  | Cut-off:      | taken in Output File 4, select '1' to include all, see section 2.6.1 & Figure 7(d). |
| Signif. A Cut-off: 0.05                                                   | Fold          | Minimum Fold Change $(log_2(ratio))$                                                |
|                                                                           | Change        | value to be taken in Output File 4, se-                                             |
| Fold Change Cut-off:                                                      | Cut-off:      | lect '1' to include all, see section 2.6.1 &                                        |
| Gene names                                                                |               | Figure 7(d).                                                                        |
| Majority protein IDs                                                      | Append        | Label columns to be copied from input                                               |
| Append Label Columns: Protein IDs                                         | Label         | file and appended to beginning of all out-                                          |
| Protein names                                                             | Columns:      | put files.                                                                          |
|                                                                           | Append        | Optional data columns to be copied from                                             |
| Append Data Columns: Intensity                                            | Data          | input file and appended to end of output                                            |
| -transform: Log10(Sum) *                                                  | Columns:      | files 3 and 4. Columns such as 'Intensity'                                          |
|                                                                           |               | columns may need to be processed and                                                |
|                                                                           | المسمعه ما    | summarized via the -transform option.                                               |
| Output File Name: Result                                                  | Append        | Laber columns to be copied from input                                               |
| Output File Type: Final results (Stage 4)                                 | Columns       | nie and appended to beginning of an out-                                            |
|                                                                           | Output        | String to append to beginning of output                                             |
| Run Analysis                                                              | File          | file name                                                                           |
|                                                                           | Name:         | ine name.                                                                           |
| Output Visualization:                                                     | Run           | Execute pipeline and output report, see                                             |
|                                                                           | Analysis:     | panel (b) and result result files, see sec-                                         |
| Visualization Type: +                                                     | 0             | tion 2.6.1 and Figure 7(d).                                                         |
| Size: 7                                                                   | Visualizatior | Type of out put visualisation (v0.751)                                              |
|                                                                           | Type:         | currently heatmap visualisation imple-                                              |
| Protein Label Type: Gene names ‡                                          |               | mented to visualise $log_2(Ratio)$ values                                           |
| High Color: red ‡                                                         |               | for SILAC and LFQ across each sample                                                |
| Low Color:                                                                | Protein       | group for each experiment.<br>Select label from those listed in 'Append             |
|                                                                           | Label         | Label Columns:' to annotate the heat                                                |
| Missing Value Color: white \$                                             | Type:         | map rows                                                                            |
| Cenerate Visualization                                                    | Cell          | Colors to represent high, low and missing                                           |
| Generate Hodalization                                                     | Color:        | values.                                                                             |
|                                                                           | Visualization | Execute visualisation button. Only ac-                                              |
|                                                                           | Results:      | tive once 'Run Analysis' has completed.                                             |
|                                                                           |               | Disabled again if tab is changed.                                                   |

(b)

.

| File name                                                      | 1                                 | Lines | Oncogenic           | NonOncogenic   | OncogenicVsNonOncogeni |
|----------------------------------------------------------------|-----------------------------------|-------|---------------------|----------------|------------------------|
|                                                                |                                   |       | Replicateste3       | Replicatesz3   | Replicatesiz3          |
|                                                                |                                   |       | (P-valuest).<br>05) | (P-values0.05) | (P-values0.05)         |
|                                                                |                                   |       | (Ratice1.0)         | (Ratios1.0)    | (Ratios1.0)            |
| Result_ABI_Median_min3Reps_0-05_0-                             | 05_1-0_SILAC_1429152546077.txt 1  | 17    | 8(n=4)              | 4(n=4)         | 8(n=4)                 |
| Result_BRAF_Median_min3Reps_0-05_<br>txt                       | 0-05_1-0_SILAC_1429152546077. 3   | 3     | 2(n=6)              | 0(n=6)         | 0(n=6)                 |
| Result_CASP9_Median_min3Reps_0-05<br>tst                       | _0-05_1-0_SILAC_1429152546077. 1  | 12    | 0(n=6)              | 1(8=6)         | 11(n=6)                |
| Result_CRK_Median_min3Reps_0-05_0                              | -05_1-0_SILAC_1429152546077.tst 2 | 20    | 6(n=6)              | 0(8+6)         | 13(n=6)                |
| Result_HDAC1_Median_min3Reps_0-02<br>0_SILAC_1429152546077.txt | 5_0-05_1-                         | 0     | 0(n=2)              | 0(n=2)         | 0(n=2)                 |
| Result_MAP314_Median_min3Reps_0-0<br>0_SILAC_1429152546077.txt | 6_0-06_1-                         | D     | 0(n=2)              | 0(n=2)         | 0(n=2)                 |
| Result_MEK1_Median_min3Reps_0-05_<br>txt                       | 0-05_1-0_SILAC_1429152546077. 3   | 35    | 1(n=8)              | 1(n=8)         | 33(n=8)                |
| Result_MPK7_Median_min3Reps_0-05_<br>tst                       | 0-05_1-0_SILAC_1429152546077.     | D     | 0(n=2)              | 0(n=2)         | 0(n=2)                 |
| Result_MPK8_Median_min3Reps_0-05_<br>tx1                       | 0-05_1-0_SILAC_1429152546077.     | 0     | 0(n=2)              | 0(n=2)         | 0(n=2)                 |
| Result_PXN_Median_min3Reps_0-05_0                              | -05_1-0_SILAC_1429152546077.txt 1 | 15    | 7(n=6)              | 3(n=6)         | 6(8=6)                 |
| Result_RAC1_Median_min3Reps_0-05_                              | 0-05_1-0_SILAC_1429152546077.     | ,     | 1(ma <sup>Th</sup>  | 0/2-71         | 0/2-71                 |

Figure 6: Step 3 - HiQuAnT Analyze Tab

Log File: Record of processing steps for GUI mode

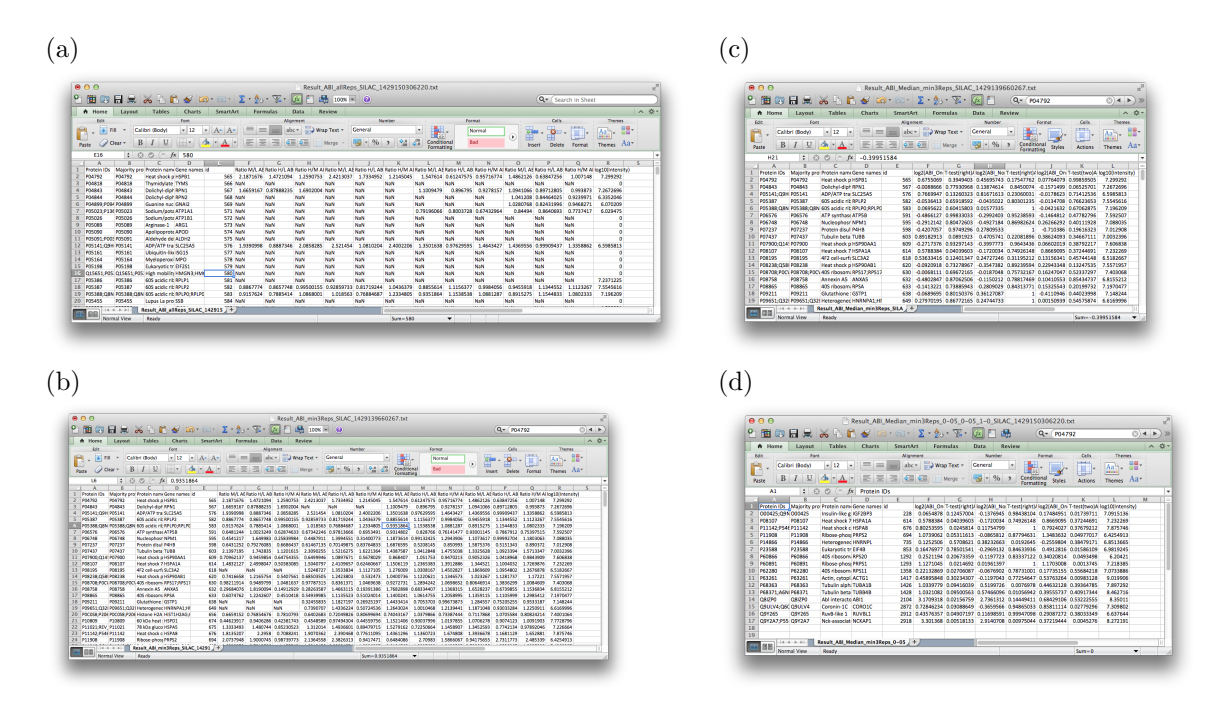

Figure 7: HiQuAnT output files for each experiment. All replicates, transformed & standardized(a), all replicates, transformed & standardized that pass the replicate threshold (b), experimental sub-group (e.g. Normal, Disease, Control) median values(c) and experimental sub-group values that pass the statistical and fold change thresholds.

#### 2.6.3 Output Heatmap Visualization:

Pipeline results may then be visualised via the 'Output Visualization' feature that currently supports the interactive heatmap visualisation, see Figure 8. This visualises the results in Output File 4 (the  $log_2(Ratio)$  column for each sub-group) and allows the user to see selected values (via the 'mouse-over' feature). There is also an option to hierarchically cluster rows based on different similarities (e.g. Pearson, Spearman, Cosine). There is also two options specifically for sparse datasets (such as those that would be produced when there is little overlap between baits in a multiple bait-prey dataset) that are based on the counts of the co-presence of entries regardless of direction (binary) and taking the direction of the protein change into account (directed binary). The User may also search for proteins/peptides of interest across row labels via the search option. If the list of protein names is two or greater in size or a subset of the heatmap is visualized. The heatmap may also be exported to to a publication quality PDF document or for may be used as supporting supplementary material.

#### 2.6.4 Output Network/Graph Visualization:

Results may also be visualised via a experiment/protein (bipartite) network containing two node types - experiments and quantified proteins - that are connected by edges if a protein is quantified

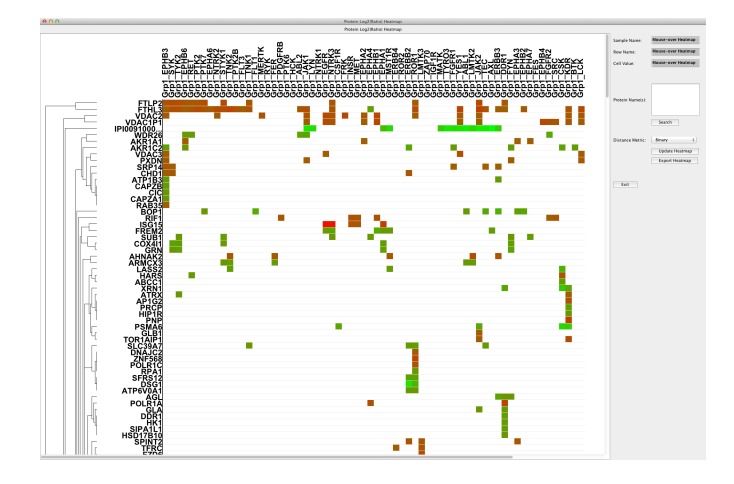

Figure 8: Interactive heat map visualization of output. The user may 'mouse-over' heat map cells to see values and search rows for protein/peptide of interest. The hear map may be exported as a publication quality PDF document.

in an experiment. Such visualisation highlights proteins that may be quantified/expressed across multiple experiments. Importantly information regarding the direction of the fold change between experimental conditions is also contained within the network file and used to colour edges (e.g default colours red for more expressed and green for less expressed). So for example, if an experiment contains diseased vs normal these edges the user may observe how quantified proteins change change over experiments such as time points or treatments. Of course such a visualisation is most useful for affinity-purification (AP) studies where each experiment represents the 'prey' that interact with a particular 'bait' protein. In such cases (if the experiment names contain the bait protein name in the same format as the ids within the input file) the network becomes a uni-partite Protein-Protein Interaction (PPI) network, where edges represent interactions that may occur (normal vs control) or that may vary across experimental conditions (e.g. disease vs normal). This type of visualisation may also be useful for interpreting any set of experiments where the treatment growth condition changes, such as a set of siRNAs knockdowns or time series.

### 2.7 Ancillary Tools

The Menu contains a Tools option which through which the mzTab conversion and input (see section 2.4). Also located here are further statistical methods and downstream functional analysis tools.

#### 2.7.1 Multiple Group Statistics

Currently this option supports statistical analysis of multiple groups via one-way ANOVA (ANalysis Of VAriance). This can be run per any number of HiQuant experiments/output files (Stage 2 output files containing processed but as yet unmerged replicates) to assess which protein groups differ significantly across three or more experiments or more precisely cases in which proteins groups are unlikely to have been derived from the same 'population' of values for across all experiments. Results may also be corrected for multiple comparisons using the Benjamini-Hochberg

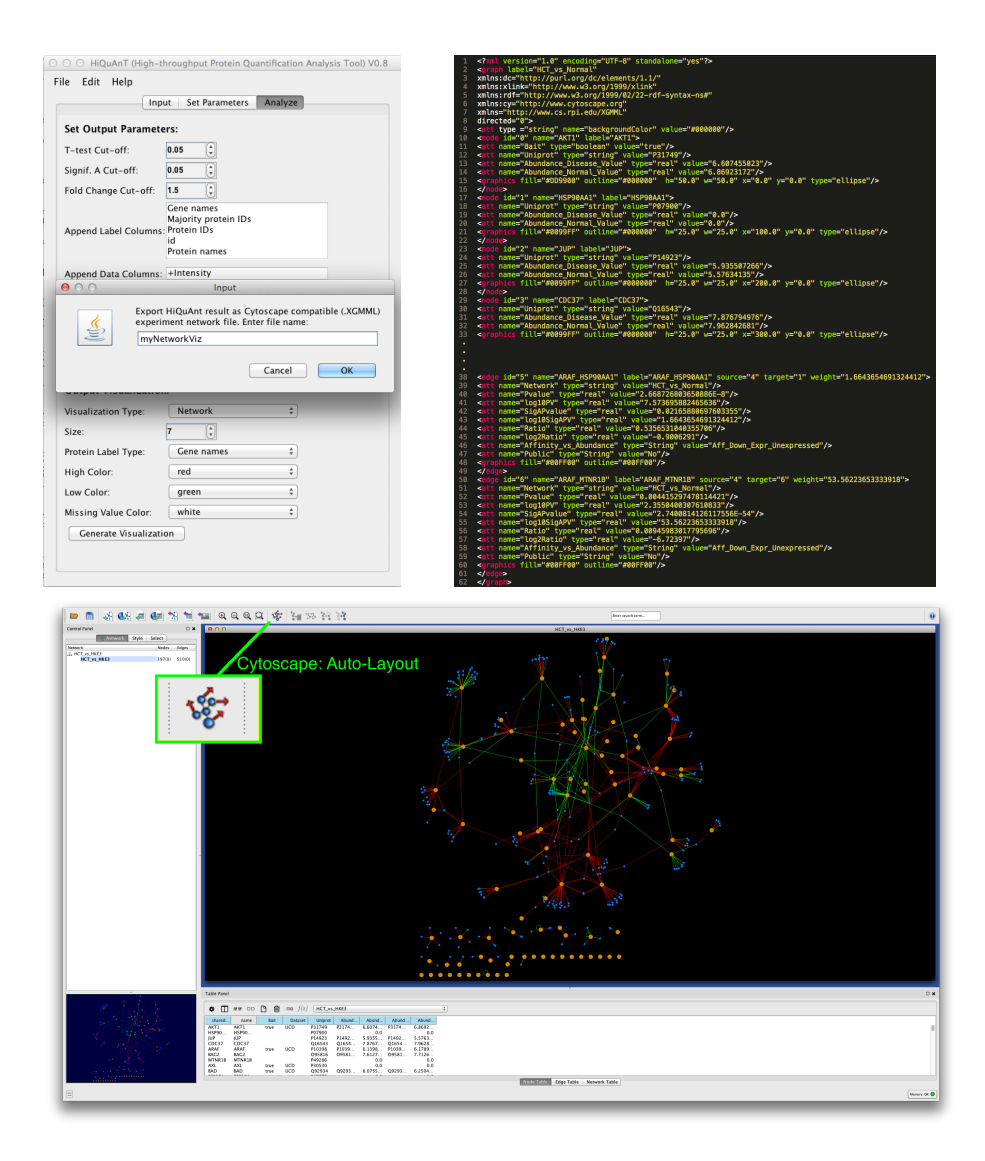

Figure 9: HiQuAnT can export a Cytoscape compatible XGMML file, containing protein abundance (edge) fold changes and significance values that can be viewed directly by Cytoscape and laid out with the click of a button (the Atuo Layout button). Alternatively HiQuAnT also supports the graph exchange format (.gexf) used by the Gephi Network Analysis and Visualisation application which is particularly useful for producing high quality PDF images.

corrections. Before this analysis can be performed the appropriate 'input' files containing the complete values for all sample replicates must be generated by selecting the 'All Stages' or 'Minimal replicates (Stage 2) on the 'Output File Type:' option on HiQuant's 'Analyze' tab running the analysis. The user must then go to 'Tools>Multiple Group Statistics...' where a dialogue will appear prompting the user to select the files on which to perform the ANOVA and then choose the parameters, including which experiments and sub-groups to select as groups, see Figure 10. Analysis results are output to a plain text tab delimited file.

|    | Statitical Test Type:                                               |
|----|---------------------------------------------------------------------|
| Ś  | One-Way ANOVA                                                       |
| E) | Correction for Mutiple Comparisons:                                 |
|    | Benjamini-Hochberg                                                  |
|    | File Names:                                                         |
|    | Result_CASP9_Min3Reps_Labeled_Stage2_1456182686395.txt, Result_BRAF |
|    | Experiment Names:                                                   |
|    | Oncogenic                                                           |
|    | Sub-group Names:                                                    |
|    | <select applicable="" if=""></select>                               |
|    | Replace missing values:                                             |
|    | NaN                                                                 |
|    | Row ID Label                                                        |
|    | Gene names                                                          |
|    | Result File:                                                        |
|    | StatsResult                                                         |
|    | Cancel                                                              |

Figure 10: The parameter dialogue for HiQuant's ANOVA analysis.

#### 2.7.2 DAVID Functional Annotation

Once a list of protein/gene names have been generated for a given analysis (e.g. list of prey for each bait/time point or list of gene/proteins changing across disease) it is common to perform further downstream functional enrichment analysis. The functional enrichment analysis tool from the DAVID (Database for Annotation, Visualization and Integrated Discovery) database ( https://david.ncifcrf.gov/) is the most widely used online tool to perform functional enrichment analysis. HiQuant provides a feature to support rapid functional enrichment analysis across one or more HiQuant result file (Final result Stage 4 files) by harnessing the power of DAVID database via its RESTful based API (https://david.ncifcrf.gov/content.jsp?file=DAVID\_API.html). This feature is accessible via 'Tools>DAVID Functional Annotation...' and supports all query features and parameter values provided by the API, which can be selected via HiQuant's custom search dialogue (see Figure 11). The query maybe be previewed prior to execution and if executed show the results in the system's default web-browser. Importantly this feature allows querying of multiple files in parallel, so will support, for example, simultaneous querying of 20 prey files in a bait-prey experiment. Note: currently the DAVID database enforces querying limits of 400 gene/protein ids and 200 hits per day from a machine (see (https://david.ncifcrf.gov/content.jsp?file=DAVID\_API.html for further details.).

|         | File Name:                                        |
|---------|---------------------------------------------------|
| <u></u> | Result_CASP9_Median_Min3Reps_0-05_0-05_1-5_Labele |
| J.      | ID Column in File:                                |
|         | Majority protein IDs                              |
|         | ID Type:                                          |
|         | UNIPROT_ACCESSION                                 |
|         | Annotation:                                       |
|         | KEGG_PATHWAY                                      |
|         | Functional Analysis Type:                         |
|         | chartReport                                       |
|         | Preview Query:                                    |
|         | 0                                                 |
|         |                                                   |
|         | Cancel                                            |
|         |                                                   |

Figure 11: The parameter Dialogue for HiQuant's DAVID based functional enrichment analysis.

## 2.8 Help Options

A detailed description of every parameter is a available via 'Help > Parameter Descriptions' and additional online support and example files may directly linked to within the GUI application via 'Help > http://hiquant.primesdb.eu/'

## 2.9 Saving and Loading Analysis Pipeline Parmeters

When the pipeline has been executed the parameter settings may be saved to a configuration file (e.g. 'mySettings.config') via 'File > Generate Configuration File'. The configuration file may be re-loaded to facilitate similar subsequent analysis pipelines via 'File > Load Configuration File' or to enable reproducibility of quantification data analysis. Once this file has been generated the command line mode may be run by including this file as a parameter (and also ensuring the input file is available at the referenced path), see section 2.10.

## 2.10 Command Line Mode

Once a configuration file has been generated in the GUI mode HiQuAnT may be run in command line mode (by-pass the GUI). This mode can be accessed by providing a configuration file the first argument. The configuration file must have a config file type/extension e.g. *my file.config* (as generated via GUI mode) and is a plain text file in which the input file and parameter values may be edited by the user. By default, progress is output but HiQuAnT can be run in silent mode by providing a second argument (-s).

```
(1) "java -jar hiquant.jar myfile.config" (command line mode)(2) "java -jar hiquant.jar myfile.config -s" (silent mode)
```

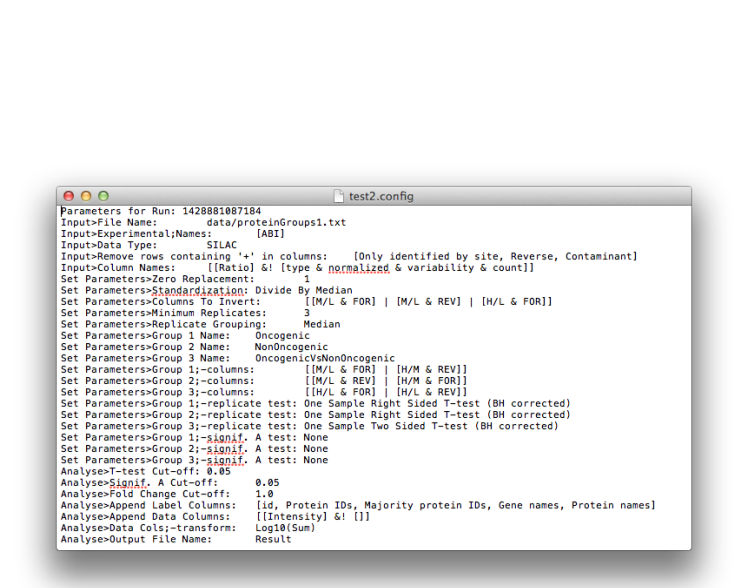

Figure 12: HiQuAnT GUI mode enables analysis parameters to be saved in a configuration file (my file.config) for use with later runs. This configuration file can also be used as an argument to run the in command mode, see section 2.10.